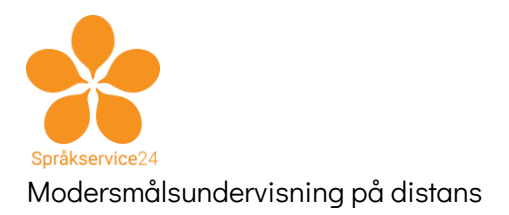

# Instruktion för att skapa Skype-konto och acceptera inbjudan för Windows

Hejsan kära elever, föräldrar och elevassistenter

Vi på Språkservice24 AB har tagit fram denna guide för att hjälpa våra elever igång med modersmålsundervisning och studiehandledning, på distans pga Corona-viruse. Denna undervisning sker på samma tider som tidigare och men genomförs med på videokonferens- och chatprogramvaran **Skype** som finns för Windows, Mac, IOS och Android och ser ungefär likadant ut på alla plattformar. Denna instruktion är skriven för Window.

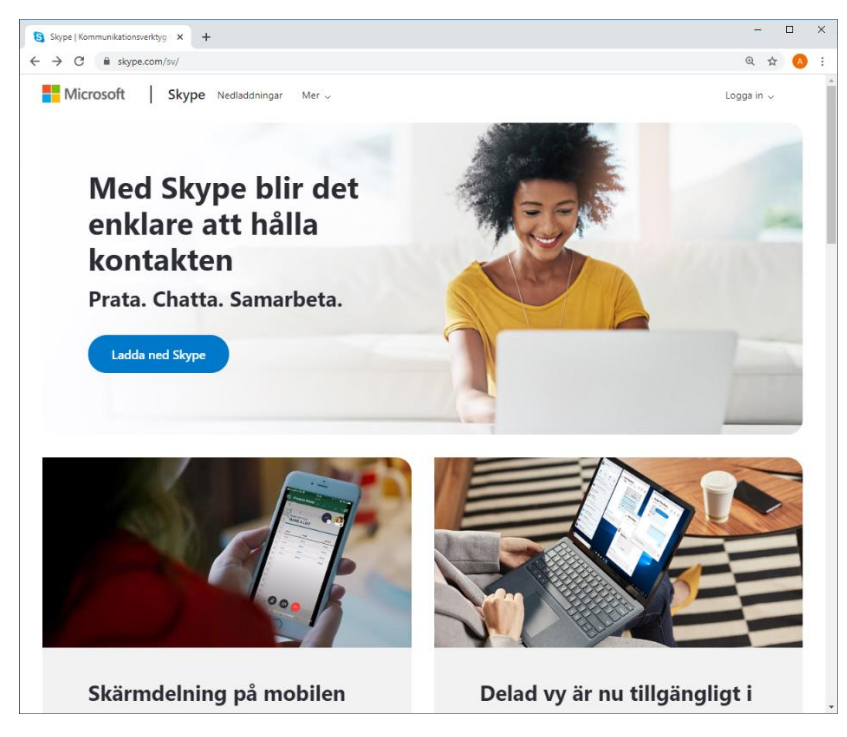

## Förberedelser

Eleven måste ha:

- Epostadress och lösenordet till den och dator eller telefon måste vara konfigurad att kunna läsa den
- Mobiltelefon

Om epostadress inte finns så går det bra att skapa en gratis sådan på följande ställen om skolan inte erbjuder en sådan. Var noga med att anteckna lösenordet. I de två första ingår ett antal andra kostnadsfria tjänster.

- Google Gmail https://www.google.com/intl/sv/gmail/about/
- Microsoft Outlook.com <u>https://outlook.live.com/owa/</u>

• Yahoo Ymail <u>https://login.yahoo.com/account/create</u>

#### 1. Ladda hem och installera Skype för Windows

1.1. Skype har en alldeles utmärkt installerare som laddas hem och startas. Under installationen så skapar man sitt konto med antingen sitt telefonnummer eller epostadress.

Gå till <u>www.skype.com</u> och klicka på den blå knappen "Ladda ner Skype".

| Med Skype blir det        |
|---------------------------|
| enklare att hålla         |
| kontakten                 |
| Prata. Chatta. Samarbeta. |
| Ladda ned Skype           |

1.2. När nedladdningen är klar så öppnar du installeraren följer instruktionerna. Svara ja på frågan att du vill låta installeraren gör ändringar i din dator och gå vidare med installationen.

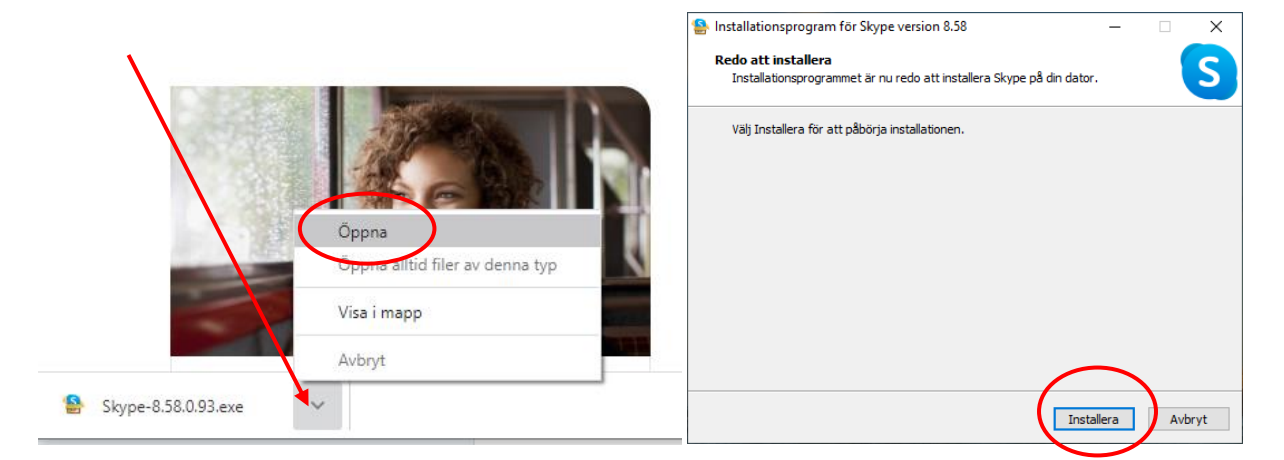

1.3. När installationen är klar visas denna ruta, tryck på *Nu kör vi* och sedan på *Logga in eller Skapa*.

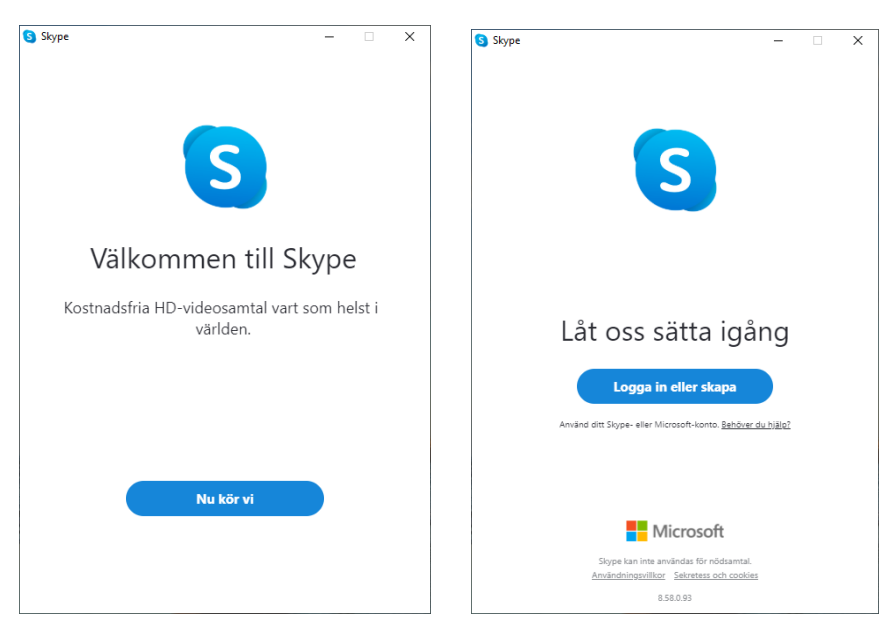

1.4. Har du ett Skype/Microsoft-konto redan, ange epost eller telefonnummer till det nedan och tryck på *Nästa*, ange lösenordet och du är inloggad.. Hoppa sedan till steg 2 nedan.

Har du inte ett sådant konto så följer stegen för att skapa ett, så klicka på Skapa ett.

| S Skype                         |                 | - |      | × |
|---------------------------------|-----------------|---|------|---|
|                                 | S               |   |      |   |
| Microsoft                       |                 |   |      |   |
| Logga in<br>Fortsätt till Skype |                 |   |      |   |
| Skype, telefon eller e-pos      | t               |   |      | _ |
| Inget konto Skapa ett!          |                 |   |      |   |
| Logga in med en säkerhetsny     | rckel 🕐         |   |      |   |
| Inloggningsalternativ           |                 |   |      |   |
|                                 | Bakåt           | N | ästa |   |
|                                 |                 |   |      |   |
|                                 |                 |   |      |   |
|                                 |                 |   |      |   |
|                                 |                 |   |      |   |
|                                 |                 |   |      |   |
|                                 |                 |   |      |   |
| Användningsvillkor Sekretess    | och cookies 🛛 💀 |   |      |   |

1.5. Nästa steg är att bestämma dig för om du skall skapa ett Skype/Microsoft-konto med ditt **telefonnummer** eller med din **epostadress**. Klicka på *Använd din befintliga e-post* om du vill registrera dig med epost. Då kommer en kod skickas till den adressen för att verfiera den. Alltså måste du kunna kolla din epost om du väljer epost. Om du väljer telefonnummer, så kommer du få en kod som ett SMS istället.

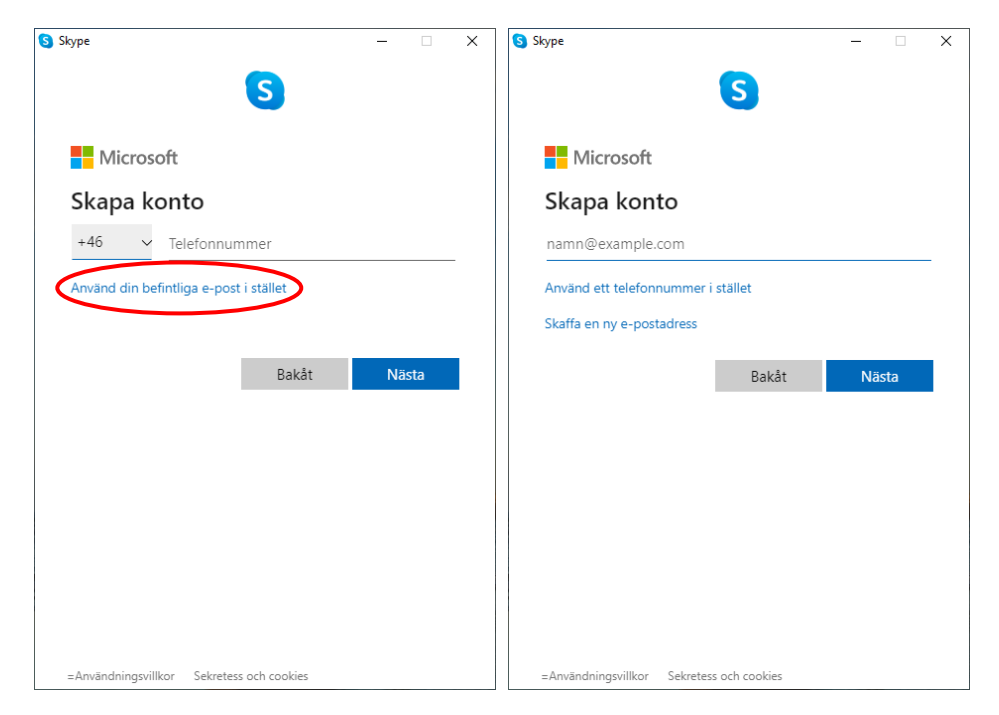

1.7. Så här ser nästa steg ur för telefon respektive epost. Det skickas alltså en kod till dig för att kolla att du skrev rätt nummer eller epost i steg 1.5.

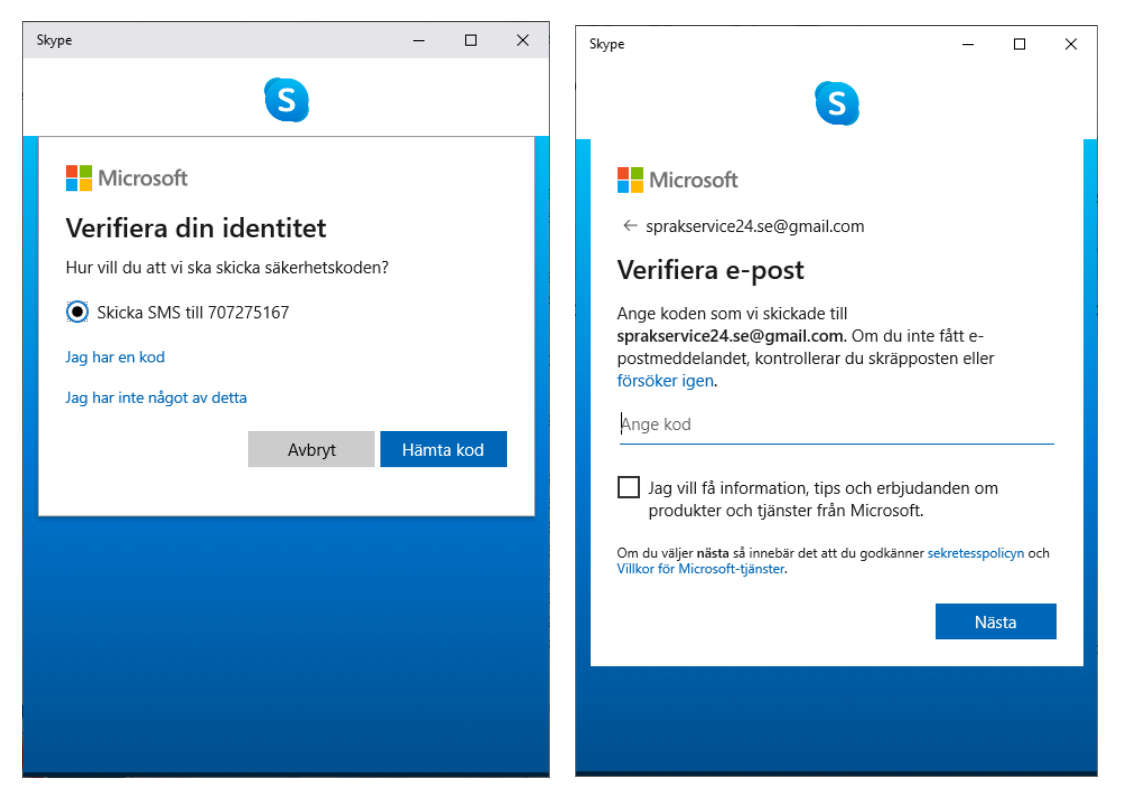

1.8. Avsluta installationen genom att välja lösenord och svara på de andra frågorna som installeraren ställer, som tex land, förnamn, efternamn, testa mic, testa video, ange profilbild (om du vill) mm. När du är klar med detta så kommer du hit. För att ange **inställningar** på ditt konto och **logga ut**, så kan du klicka på de tre prickarna längst uppe till höger. Men gör inte det nu. ©

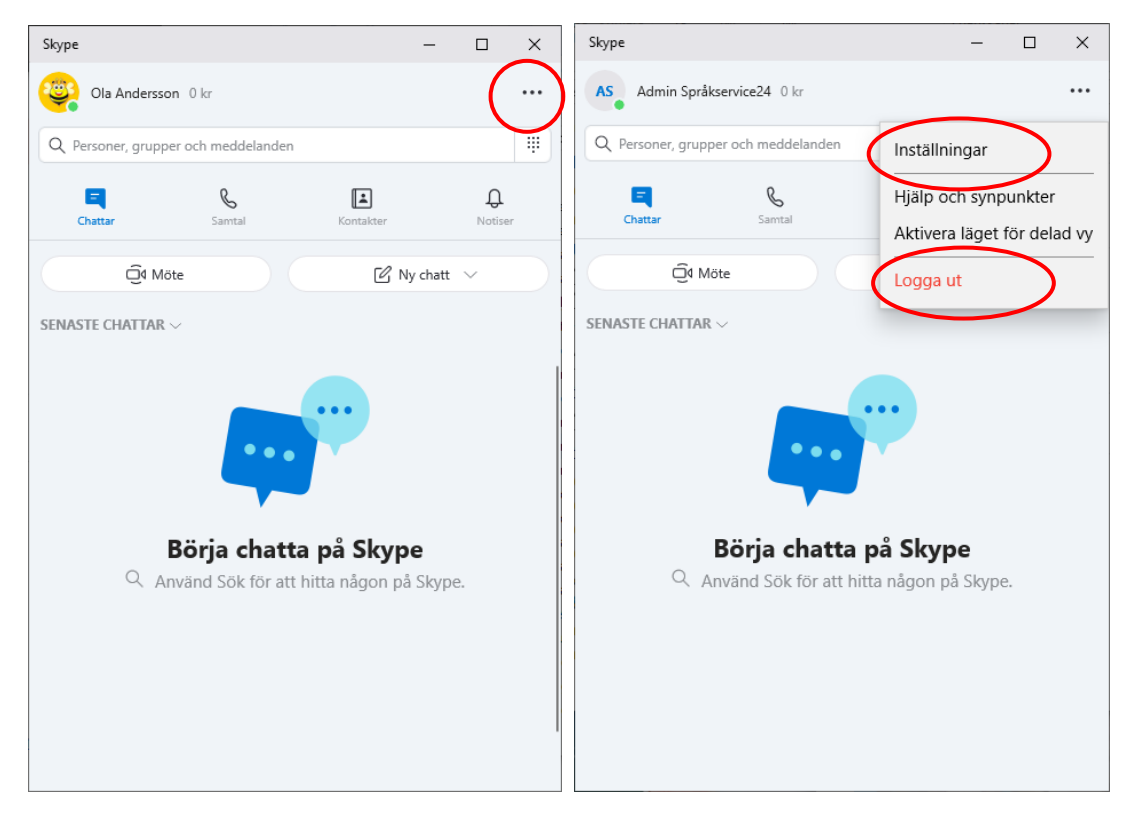

### 2. Acceptera inbjudan till chatten

2.1. Om din lärare har hittat dig på Skype, så har du redan fått en inbjudan att gå med i gruppens chatt, där lektionerna kommer att hållas. Då kan det se ut så här.

Klicka på den gruppens namn (vad nu din lärare döpt den till) och acceptera inbjudan.

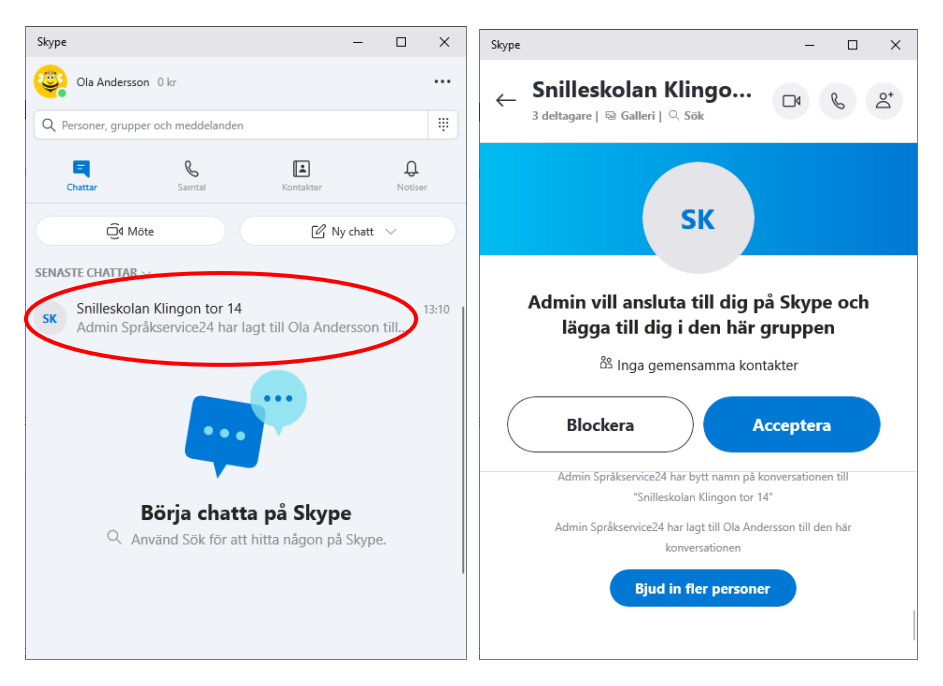

2.2 Om du lärare inte hittade dig på Skype (för du hade inget Skype/Microsoft-konto), så kan du själv söka fram läraren och säga hej till denne och presentera dig med namn, skola och språk. Då kan läraren bjuda in dig i rätt gruppchat inför nästa lektion.

Det är lättare hitta rätt person om man söker på **epostadress** och **telefonnummer** (som skrivs med +46 före och så skippar man första nollan i numret). Namn ger massor med dubbletter.

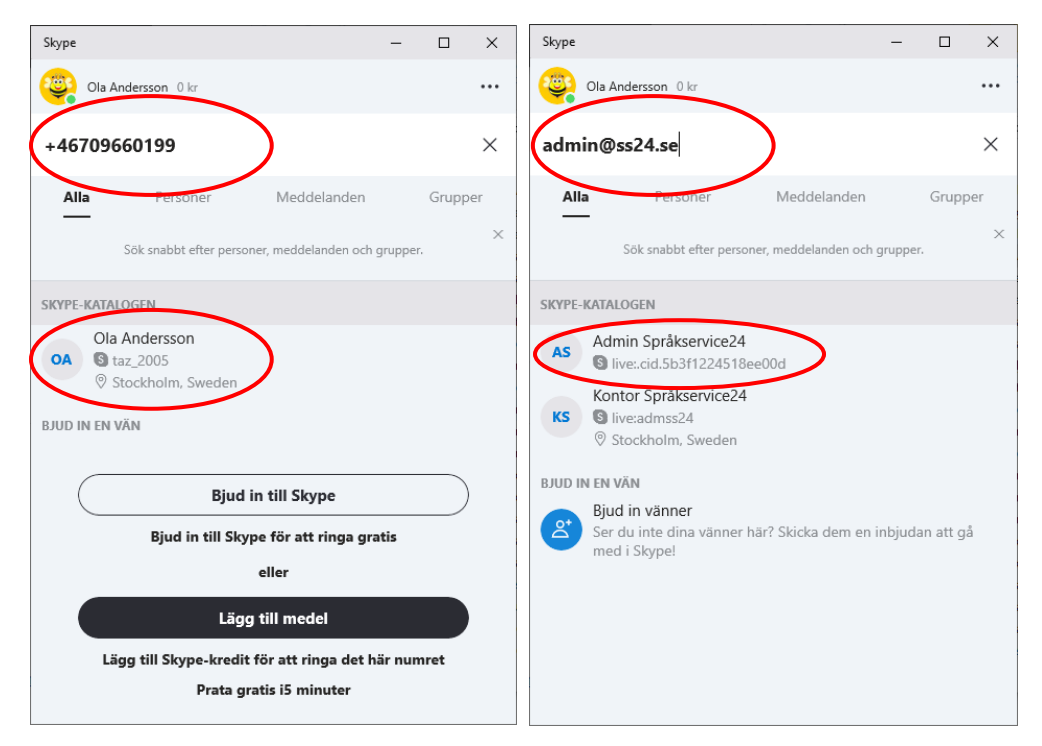

2.3. Klicka på rätt person bland sökträffarna (de står under rubriken *Skype-katalogen* i bilderna ovan. Du kommer hit och kan säga Hej, presentera dig för läraren och vilken skola du går på. Klicka i rutan "Skriv ett meddelande" längst ner, skriv och tryck retur så skickas det.

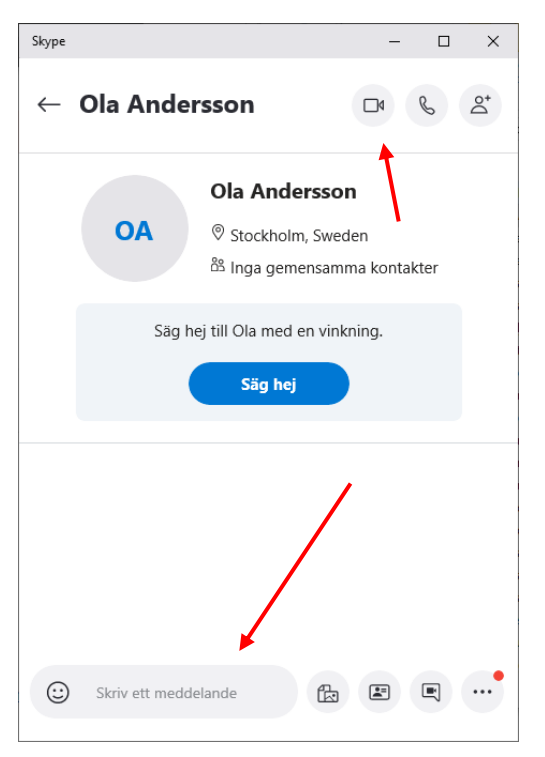

2.4. Du kan även passa på att söka fram kompisar, föräldrar, släktingar och börja prata med dem med. Om du vill starta en videokonferens med en person så klickar du på kamera-symbolen i fönstret ovan uppe till höger.

#### 3. Komplettera din profil

3.1. För att det skall vara lättare att finna dig är det bra om din profil innehåller både telefonnummer och epostadress.

3.2. Klicka på de tre prickarna och välj Inställningar, sedan Konto och profil och sedan Din profil.

| Skype                               | - 🗆 ×                               | Skype                | - 🗆 X     | Skype — 🗆                                                                          | ×    |
|-------------------------------------|-------------------------------------|----------------------|-----------|------------------------------------------------------------------------------------|------|
| AS Admin Språkservice24 0 kr        |                                     | × Inställningar      |           | ← Konto och profil                                                                 |      |
| Q Personer, grupper och meddelanden | Inställningar                       | S Konto och profil   | >         |                                                                                    |      |
|                                     | Hjälp och synpunkter                |                      | · · · ·   | DIN SKIPE-PROFIL                                                                   |      |
| Chattan                             | Aktivera läget för delad vy         | {ွ်} Allmänt         | >         | Profilbild                                                                         |      |
| Q4 Möte                             | Logga ut                            | * Utseende           | >         | Skype-namn live:.cid.ab27f9d84a50d                                                 | 1896 |
| SENASTE CHATTAR $\sim$              |                                     |                      | · · · · · | E-post sprakservice24.se@gmail.c                                                   | com  |
|                                     |                                     | 0 Ljud och video     | >         | Födelsedag Lägg till födelse                                                       | dag  |
|                                     |                                     | 🗞 Samtal             | >         |                                                                                    |      |
|                                     |                                     | E Meddelanden        | >         | HANTERA  Skype till telefon  Ring telefoner till överkomliga priser  Lägg till med | el   |
| Använd Sök för att hitt             | a <b>skype</b><br>a någon på Skype. | D. Notiser           | >         | Skype-nummer         Hamt           Få ett andra nummer         Hamt               | ta   |
|                                     |                                     | 🛋 Kontakter          | >         | Din profil<br>Hantera hur du visas på Skype                                        |      |
|                                     |                                     | (j) Hjälp & feedback | >         | E Ditt konto<br>Hantera dina betalningar & prenumerationer                         |      |
|                                     |                                     |                      |           | X Avsluta ditt konto<br>Ta bort ditt Microsoft-konto                               |      |

Du loggas automatiskt in på <u>www.skype.com</u> och kommer till din profilsida:

| Micro | soft SI      | <b>(ype</b> Ned | addningar | Skype till telefon | Skype-nummer | Funktioner | Produkter 🤟 | Mer 🗸      | Ola Andersson 🗸 🤓 |
|-------|--------------|-----------------|-----------|--------------------|--------------|------------|-------------|------------|-------------------|
| ¢     | Profil       |                 |           |                    |              |            |             |            |                   |
| Per   | rsonliga up  | opgifter        |           |                    |              |            | Byt         | t lösenord | Redigera profil   |
| Det   | här är vad a | ndra ser på     | din Skype | e-profil.          |              |            |             |            |                   |
| Prof  | filbild      |                 | No.       | <u>i</u>           |              |            |             |            |                   |
| Sky   | pe-namn      |                 | live:.cid | ab27f9d84a50d      | 896          |            |             |            |                   |
| Nar   | nn           |                 | Ola And   | dersson            |              |            |             |            |                   |
| Ort   |              |                 | Lägg till | stad               |              |            |             |            |                   |
| Lan   | d/region     |                 | Lägg till | land/region        |              |            |             |            |                   |
| Om    | mig          |                 | Skriv ne  | r lite grann       |              |            |             |            |                   |
| Föd   | lelsedag     |                 | Lägg till | födelsedag         |              |            |             |            |                   |

#### 3.3. Där scrollar du ner till Kontaktuppgifter och klickar på Redigera Profil.

| Kontaktuppgifter<br>Vi använder dina kontaktup<br>för vänner att hitta dig i Sky | pgifter för att skicka viktig information om ditt ko<br>pe och Skype för företag.                               | nto. Det underlättar också                    | Redigera profil |
|----------------------------------------------------------------------------------|----------------------------------------------------------------------------------------------------|-----------------------------------------------|-----------------|
| E-postadress                                                                     | sprakservice24.se@gmail.com                                                                                     | Primär e-postadress                           |                 |
|                                                                                  | Lägg till e-postadress                                                                                          |                                               |                 |
| Mobiltelefon                                                                     | Lägg till och verifiera ditt nummer för att visa de<br>telefoner. Du kan också vidarekoppla missade S<br>mobil. | et när du ringer till<br>kype-samtal till din |                 |

3.4. När du lägger till epostadress eller telefonnummer så kommer det att fungera på samma vis. Du får en kod till telefonnumret, eller en kod till epostadressen. Knappa in koden i fältet där den skall stå och klicka på *Bekräfta* och glöm inte klicka på *Spara* längre ner. När det är klart så kan man finna dig på Skype både via telefonnummer och epostadress.

| Kontaktuppgifte<br>Vi använder dina ko<br>för vänner att hitta | Pr<br>ntaktuppgifter för att skicka viktig information om ditt konto. Det underlättar också<br>dig i Skype och Skype för företag. |
|----------------------------------------------------------------|----------------------------------------------------------------------------------------------------|
| E-postadress                                                   | sprakservice24.se@gmail.com  Primär e-postadress                                                                                  |
|                                                                | Lägg till e-postadress                                                                                                    |
| Mobiltelefon                                                   | +46707275167 Skicka om kod                                                                                                    |
|                                                                | Ange koden vi skickade till dig                                                                                                   |
|                                                                | EHODQQ Bekräfta                                                                                                    |

3.5. Det var allt! Fråga din lärare via telefon eller epost eller varför inte Skype om denna guide inte fungerar någonstans och ange vilken nummer du var på i instruktionen och vad som gick fel.

Lycka till med Skype och lärandet!